## プレインストール版 OFFICE2016 のアンインストールと再インストールの方法

1) Office のアンインストール

下記ページ参照

https://faq.nec-lavie.jp/qasearch/1007/app/servlet/relatedqa?QID=020645

Windows 10 Fall Creators Update 搭載 PC のプレインストール版 Office 2016 には、" Windows 10 ストア アプリ版 Office 2016" がプレインストールされているモデルと、 デ スクトップ アプリ版 Office 2016 がプレインストールされたモデルがある。プレインスト ールされた Office 2016 の種類によって、再インストール手順が異なる。

a) デスクトップアプリ型

Windows 10 のスタート メニューから、Windows 設定アプリを起動し、[アプリ]を選択する。

[アプリと機能] のアプリケーションのリストを確認し、"Microsoft Office XXXXXXXXXX 2016 - ja-jp" が表示されている場合、デスクトップアプリ版 Office 2016 がプレインス トールされている。これを選択してアンインストールボタンを押す。再インストール手順は <u>デスクトップ アプリ版 Office 2016</u>をご確認ください。

b)、"Microsoft Office Desktop Apps" がリストにある表示されている場合は、その PC に は、Windows 10 ストア アプリ版 Office 2016 がプレインストールされています。再イン ストール手順は <u>Windows ストア アプリ版 Office 2016</u> をご確認ください。

このあと完全にアンインストールするためにマイクロソフトの工具 EasyFix ツールを使っ て完全にアンインストールする。

2) Office のインストール

https://setup.office.com/downloadoffice/

上記 URL にアクセスして Office を入手し再インストールする。この時にマイクロソフト アカウントでログインするので、あらかじめマイクロソフトアカウントを入手しておく。

以上